## Stručný průvodce skenerem

# Upevněte prosím tohoto průvodce nad vaše zařízení

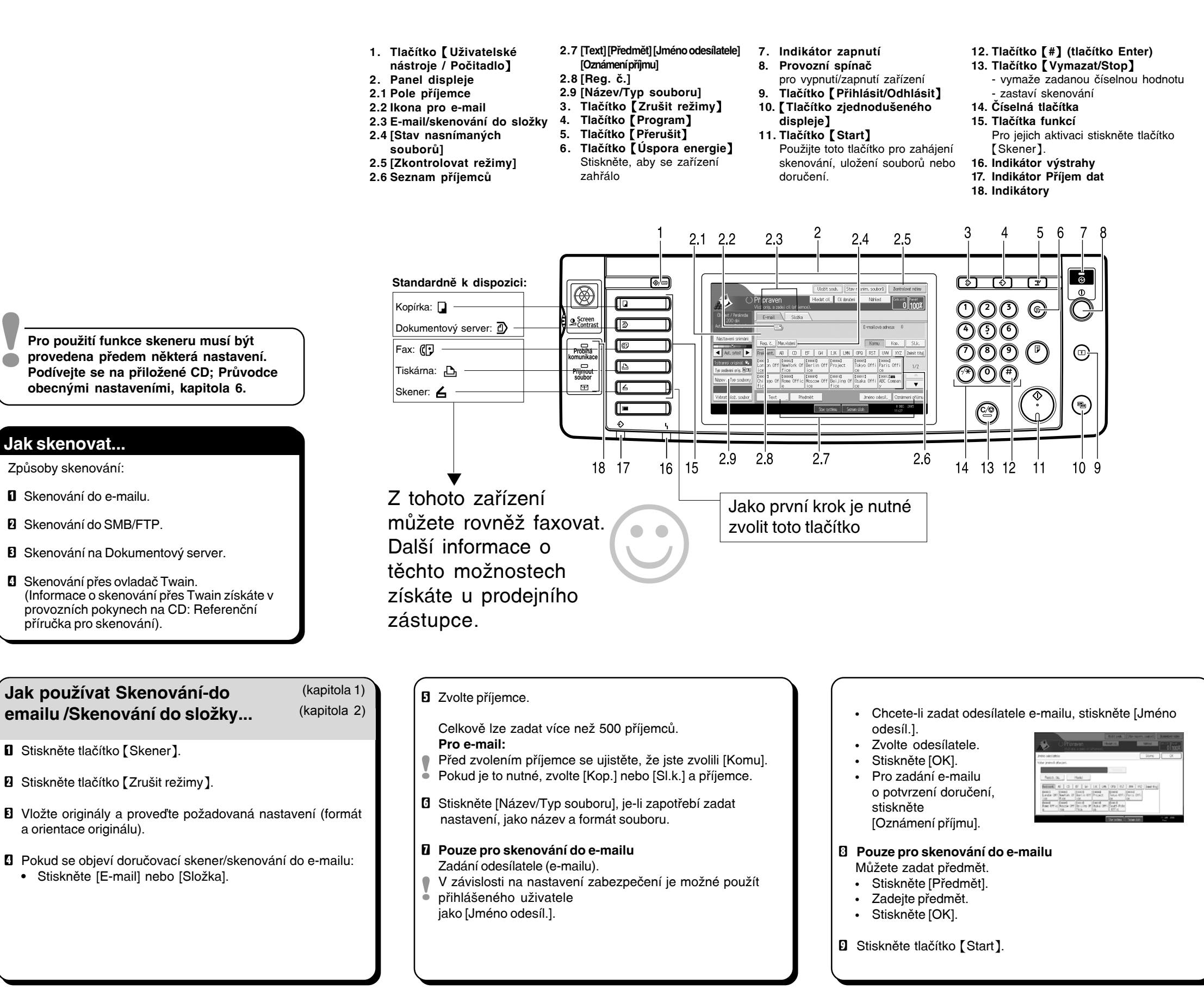

CS (CZ) D0427777 Copyright © 2005-2007

Odkazy na kapitoly v těchto pokynech se vztahují k přiloženému CD s provozními pokyny; Referenční příručka pro skenování a Průvodce obecnými nastaveními.

#### Jak skenovat na Dokumentový server... (kapitola 3)

- Stiskněte tlačítko (Skener).
- Stiskněte tlačítko [Zrušit režimy].
- B Proveďte nastavení pro uložení skenovaných datových souborů:
- Stiskněte [Uložit soubor] a [Pouze uložit]. Zadejte údaje o souboru: uživatelský název, název souboru a heslo. Stiskněte [OK].
- Uložte originály a proveďte požadované nastavení (formát a orientace originálu).
- Proveďte základní nastavení (typ skenování, rozlišení, apod.) pomocí [Nastavení skenování].
- Stiskněte tlačítko [Start].

#### Proč tohle použít?

Pro uložení nasnímaných souborů na pevném disku zařízení pro pozdější (sdílené) použití. (Viz. Referenční příručka pro skenování.).

### Zobrazení seznamu uložených souborů na Dokumentovém serveru...

(kapitola 3)

- Stiskněte tlačítko [Skener]. Stiskněte [Vybrat uložený
  - soubor]. Zobrazí se seznam uložených souborů.
  - Stiskněte [Správa/Mazání
  - souborul.

#### Odeslat Serāva/Mazāni souboru Typ Uživatelské jméno Název soubor ▲.Chicago Office SCAN0005 Seznam souhorit 6th NewYork Office SCAN0004 ▲. London Office SCAN0003 ▲& Tokyo Office |SCAN0002

### Programování příjemce e-mailu...

- (Průvodce obecnými nastaveními
  - kapitola 7)
- Stiskněte tlačítko [Nástroje uživatele / Počitadlo].
- 2 Stiskněte [Systémová nastavení].
- Stiskněte [Nástroje operátora].
- Stiskněte [Správa adresáře].
- S Zkontrolujte, zda je vybráno [Progr./změnit].
- Stiskněte [Nový program].
- 2 Zadejte údaje uživatele.
- Stiskněte [E-mail].
- Stiskněte [Změna] pod e-mailovou adresou.
- Zadejte e-mailovou adresu a stiskněte [OK].
- Stiskněte [OK].
- Podrobnosti k registraci složek naleznete v Průvodci
- obecnými nastaveními (kapitola 7).